| あゆみメーカー    | ※動画視聴、ダウンロードには学校番号とパスワードが必要です |  |
|------------|-------------------------------|--|
| ■不具合修正     |                               |  |
| 〇3年生「要録作成」 | 「所見ボタン」の不具合動画を見る              |  |
| 〇12年「要録作成」 | 「評定入力」(体育)の不具合 動画を見る          |  |
| 〇34年「要録作成」 | 「評定入力」 (理科)の不具合 動画を見る         |  |
| 〇5年「要録作成」  | 「評定入力」の不具合動画を見る               |  |

■機能改善

O「データを送る」機能改善データを送るプログラムをダウンロード

## 3年生「要録作成」「所見ボタン」不具合修正

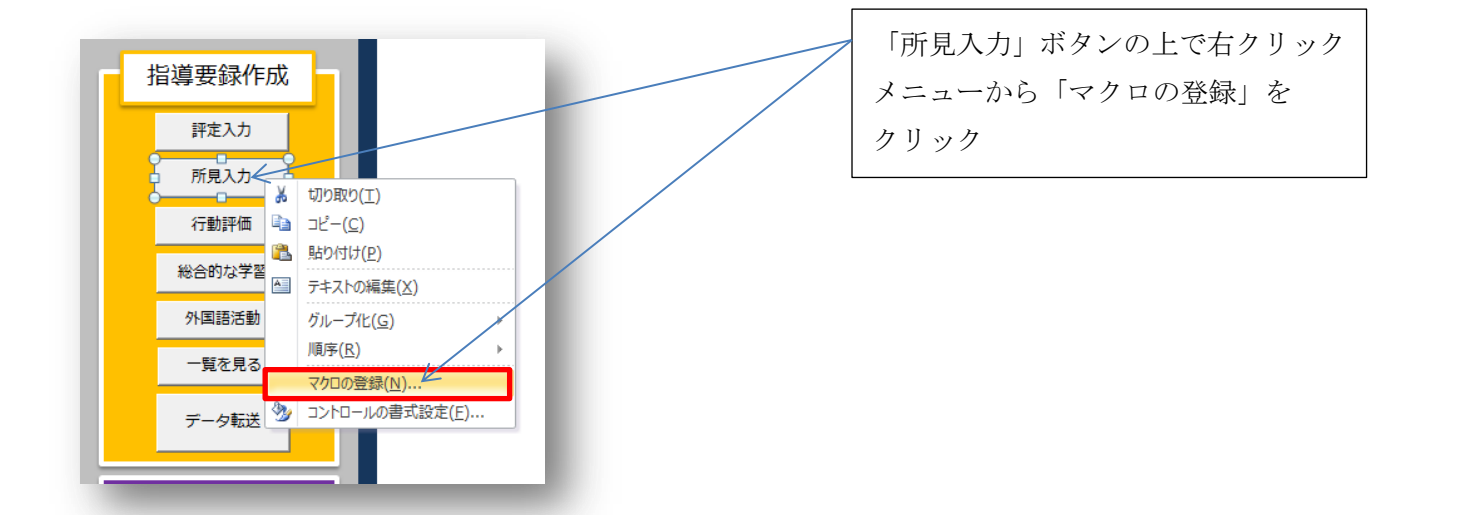

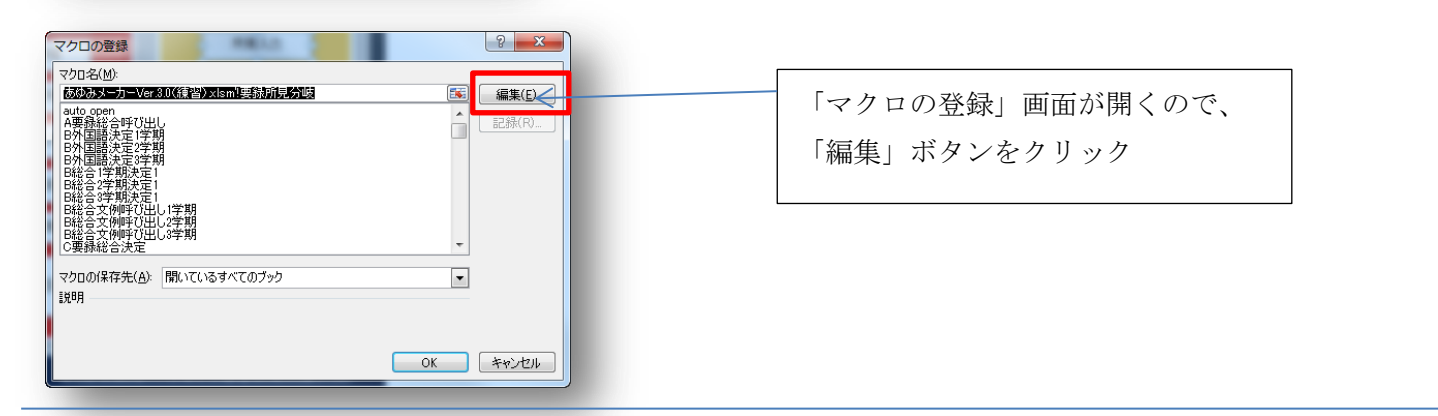

| (General)                                                                                                    | ▼ 要錄所見分岐                                                                                                    |
|----------------------------------------------------------------------------------------------------|----------------------------------------------------------------------------------------------------|
| Sub 要録所見分岐()<br>If Sheets("トップ").Range("J3"<br>Sheets("総合所見").Select<br>ElseIf Sheets("トップ").Range<br>Sheets("総合所見").Select<br>ElseIf Sheets("トップ").Range<br>Sheets("総合所見").Select<br>Else<br>MsgBox "初期設定で学年を入力し                                                   | ") = 1 Or Sheets("トップ").Range("J3") = 2 Then<br>("G3") = 3 Or Sheets("トップ").Range("J3") = 4 Then<br>("J=") = 5 Or Sheets("トップ").Range("J3") = 6 Then                                                                                                    |
| End If<br>End Sub<br>Sub 要録総合分岐()<br>If Sheets("トッブ").Range("W1<br>Sheets("総合的な学習A").Select                                                                                                    | (m) "A" Then       (m) "A" Then       (m) "A" Then <t< td=""></t<> |
| End Sup<br>Sub 要録所見分岐()<br>If Sheets("トップ").Range("J3"<br>Sheets("総合所見").Select<br>ElseIf Sheets("トップ").Range(<br>Sheets("総合所見").Select<br>ElseIf Sheets("トップ").Range(<br>Sheets("総合所見").Select<br>Else<br>MsgBox "初期設定で学年を入力し<br>End If<br>End Sub<br>Sub 要録総合公誌() | ) : 1 Or Sheets("トップ").Range("J3") = 2 Then<br>"J3") = 3 Or Sheets("トップ").Range("J3") = 4 Then<br>"J3") = 5 Or Sheets("トップ").Range("J3") = 6 Then<br>てください"                                                                                                    |

| <ol> <li>編集(E) 表示(V) 挿入</li> </ol> | <ol> <li>(I) 書式</li> </ol> | (Q) デバッグ(D) 実行(R)                   | ツール(I) アドイン(A) ウィンドウ(W) ヘルプ(H)                     | 質問を入力してください            | * _ # × |
|------------------------------------|----------------------------|-------------------------------------|----------------------------------------------------|------------------------|---------|
| 8 Ga 🖻 🐴 🤊 (* 1                    | ▶ U                        | • 🔟 🤤 🕾 🖗 🙆                         | 20行,8桁                                             |                        |         |
| VBAProject                         | x                          | (General)                           |                                                    | ▼ 要錄所見分岐               | •       |
|                                    | Ŧ                          | Sub type決定表示()                      |                                                    |                        | -       |
| 能合学期選択                             | ~                          | End Sub                             |                                                    |                        |         |
| 総合学習文例1学期                          |                            | Sub 要録所見分岐()                        | Den                                                | ("10") - 0 The         |         |
| 総合学習文例2字期                          |                            | If Sheets(ドツノ)<br>Sheets("総合所見")。   | J.Kange(JJ ) = I Ur Sneets( ドッフ ).Kang<br>Select   | ge( J3 ) = 2 Inen      |         |
| 轮合手面又用3子期<br>网络                    |                            | Elself Sheets(" h y                 | /ブ").Range("J3") = 3 Or Sheets("トッブ").             | Range("J3") = 4 Then   |         |
| 要錄6外国語781                          |                            | Sheets(総合所見).<br>Figelf Sheets("トッ  | -Select<br>(ブ‴).Range(″.13″) = 5 Or Sheets(″トップ″). | Range (".13") = 6 Then |         |
| 要録B外国語慣れ親しみ                        |                            | Sheets("総合所見").                     | Select                                             |                        |         |
| 要錄B外国語文化                           |                            | Else<br>MersBox "如期盼空"空             | 単年本 え カレ アイ だ さい ″                                 |                        |         |
| 準モジュール                             |                            | End If                              | ++2///000000                                       |                        | _       |
| B碼管決定                              |                            | End Sub                             |                                                    |                        |         |
| Module 1                           | -                          | If Sheets ("F-v 7")                 | ).Range("V1") = "A" Then                           |                        |         |
| Modulez                            |                            | Sheets("総合的な学                       | PAT).Select                                        |                        |         |
| te de la t                         |                            | Liseif Sheetsにトッ<br>Sheets("紀合的な業)  | / 7 ],Range("¥1") = "8" Inen<br>228"),Select       |                        |         |
| 100ulei                            | ×                          | Elself Sheets(" F ->                | []].Range("¥1") = "C" Then                         |                        |         |
| tule                               | *                          | Sheets("総合的な学習                      | 習C-).Select                                        |                        |         |
| Bul                                |                            | MsgBox "初期設定でT                      | Typeを入力してください″                                     |                        |         |
| Module 1                           |                            | End If                              |                                                    |                        |         |
|                                    |                            | Sub 要録外国語分岐(                        | 0                                                  |                        |         |
|                                    |                            | If Sheets("トップ")                    | ).Range("V1") = "A" Then                           |                        |         |
|                                    |                            | Sheets(外国語A).S<br>FiceIf Sheets("トッ | Select                                             |                        |         |
|                                    |                            | Sheets("外国語B").S                    | Select                                             |                        |         |
|                                    |                            | Elself Sheets (" h-y                | / ブ").Range("♥1") = "C" Then                       |                        |         |
|                                    |                            | Else                                | oerect                                             |                        |         |
|                                    |                            | MsgBox "初期設定でT                      | Typeを入力してください″                                     |                        |         |

×ボタンを押して編集画面を 閉じます。

あゆみメーカーを上書き保存して終了です。

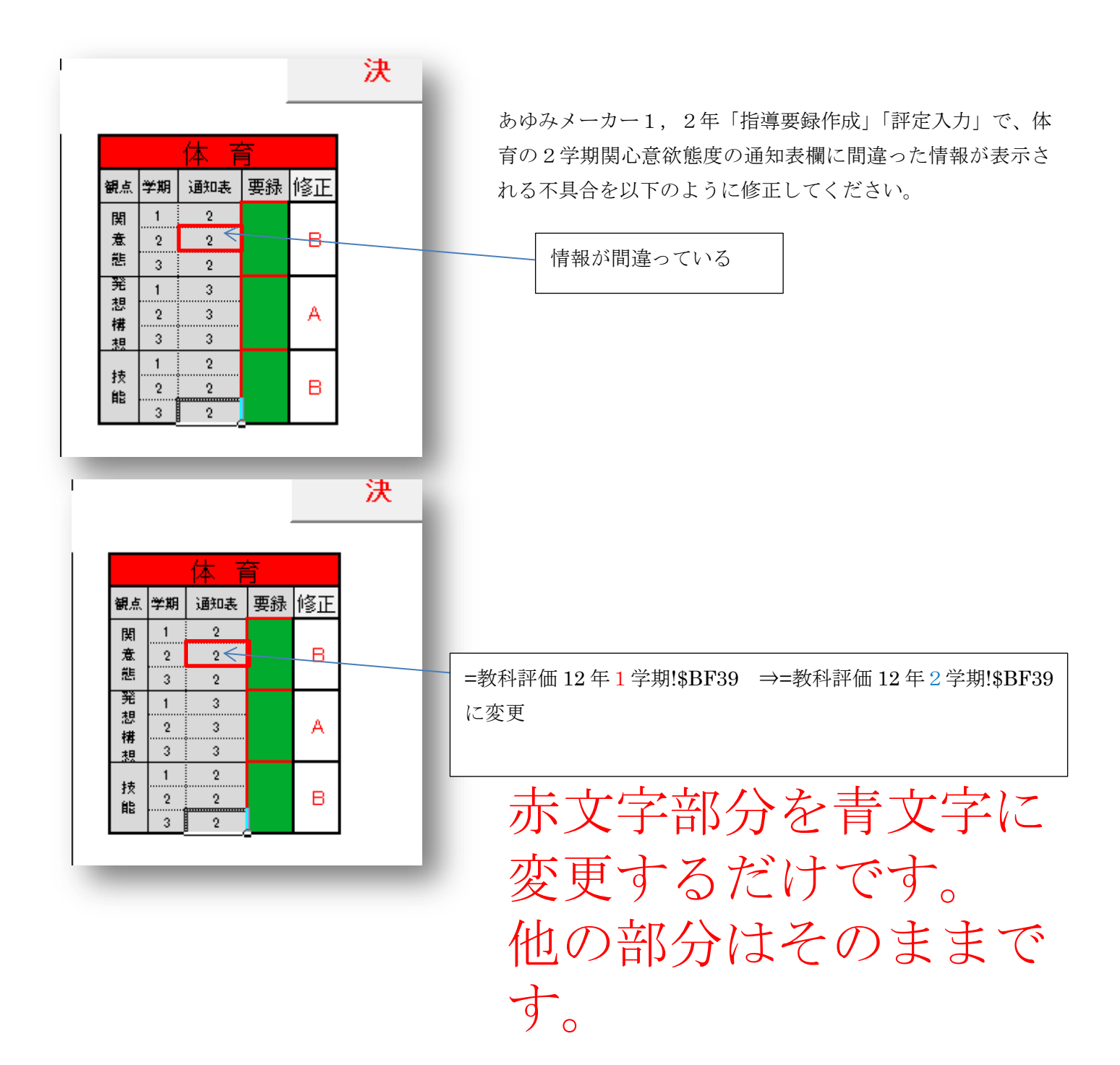

以上になります。

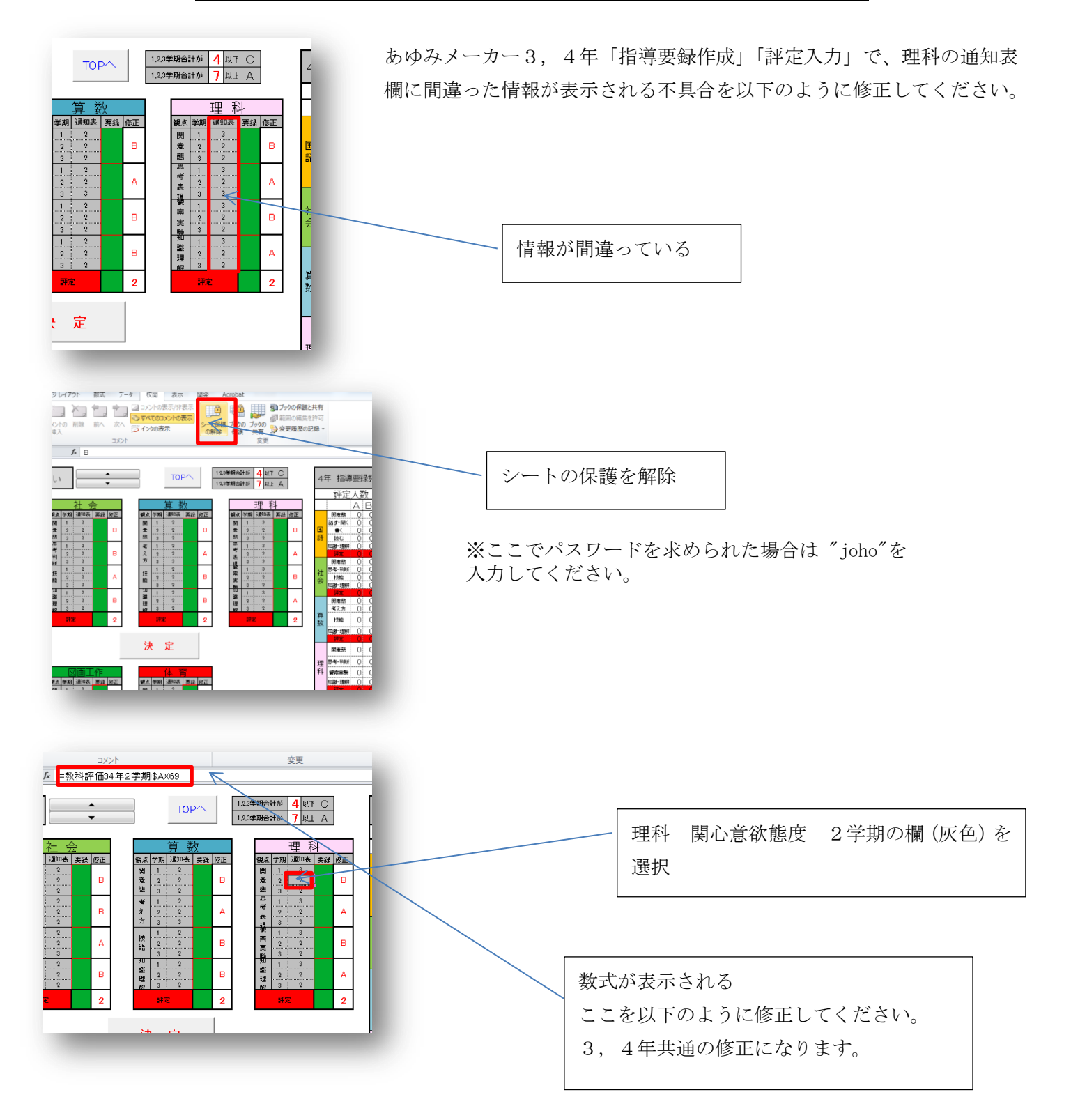

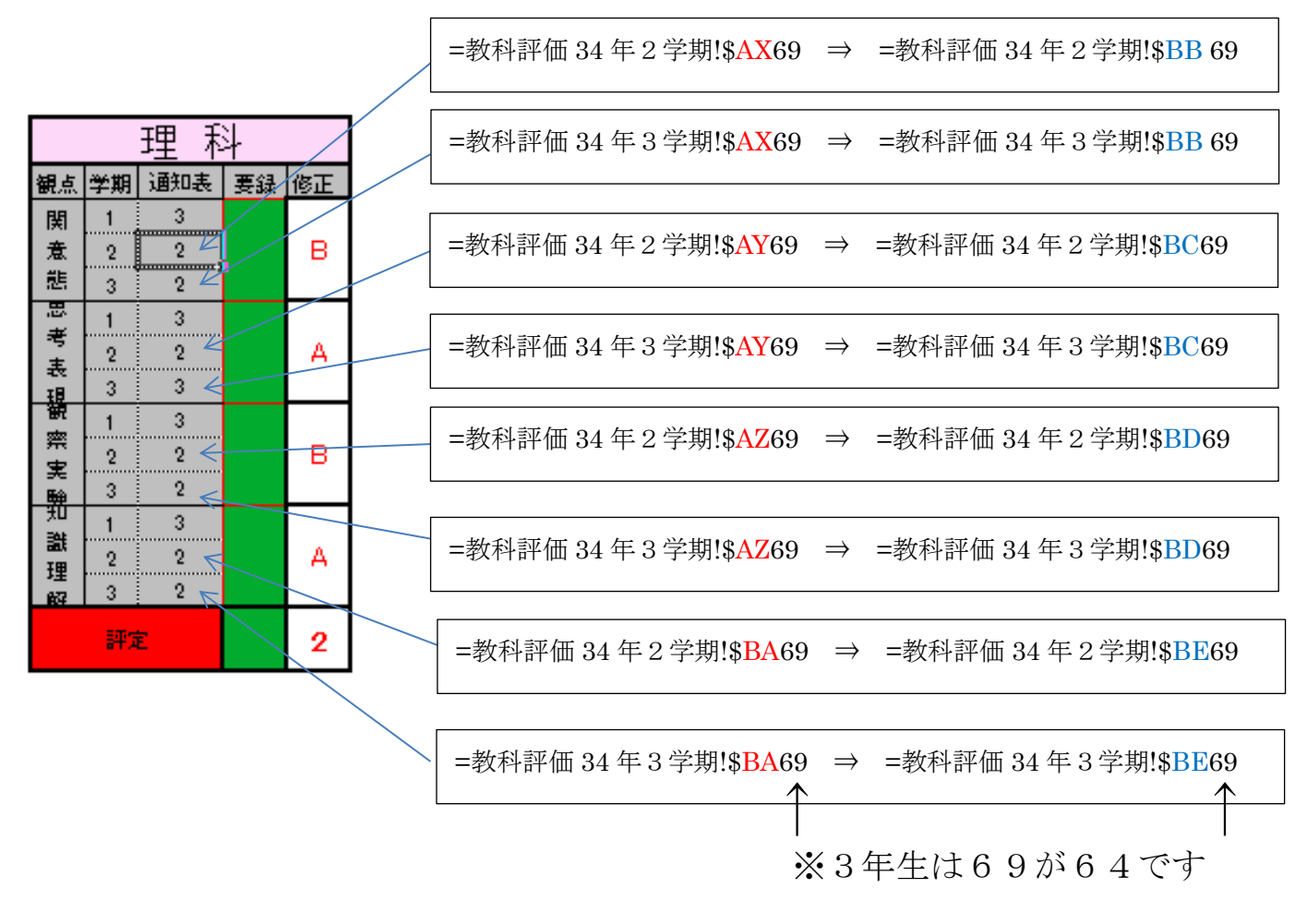

赤文字部分を青文字に変更するだけです。 他の部分はそのままです。 あゆみメーカー5年「指導要録作成」「評定入力」の不具合修正について

あゆみメーカー5年「指導要録作成」「評定入力」各教科の評定が修正できないという不具 合が報告されています。以下のように修正してください。

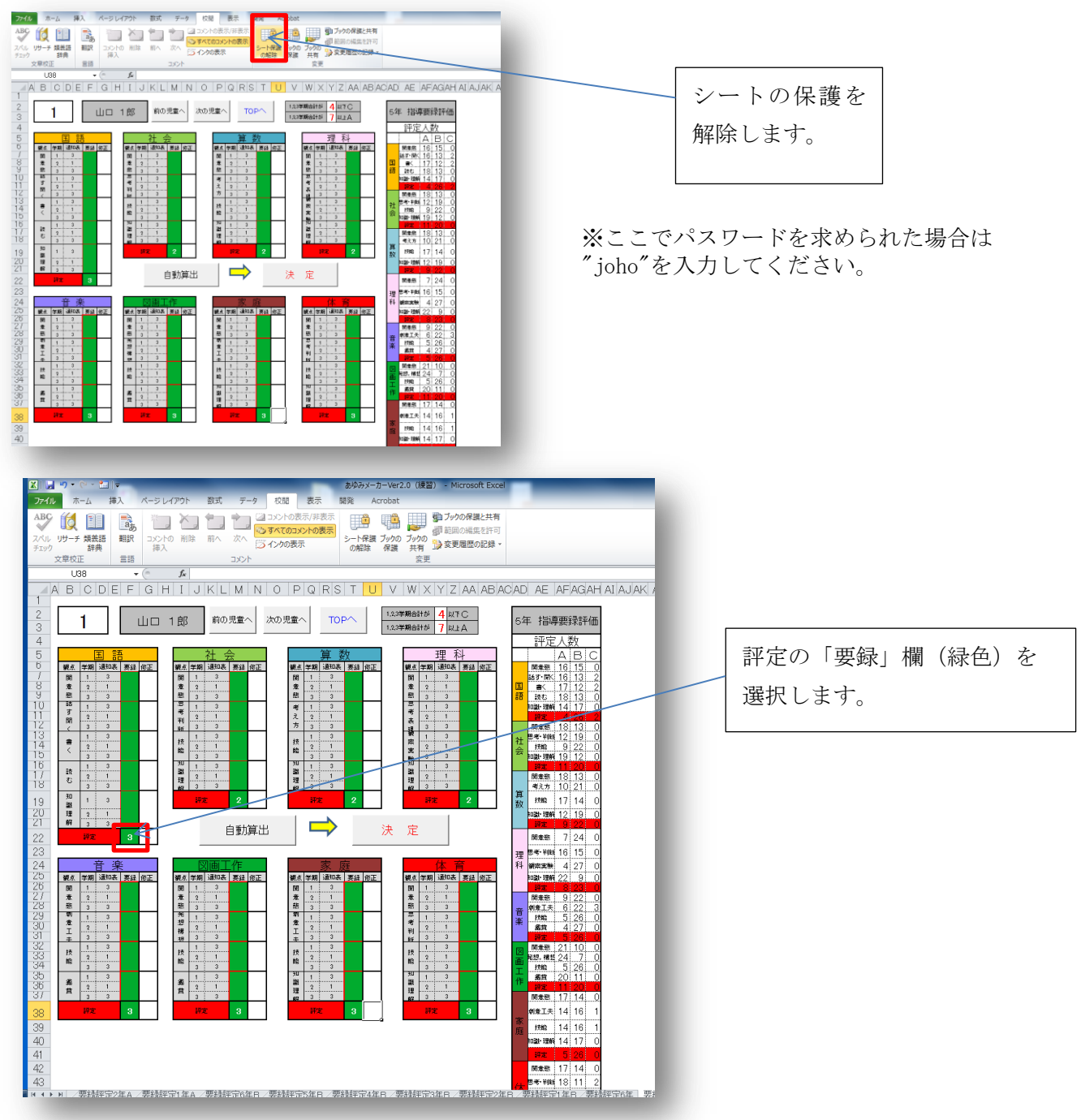

|                                                        |                                                                                                    | のWのメール=Ver2.0 (深音) - P                                                                                                    | IICTOSOTE EXCEL                                                                                                    |
|--------------------------------------------------------|----------------------------------------------------------------------------------------------------|----------------------------------------------------------------------------------------------------|----------------------------------------------------------------------------------------------------|
| アイル ホーム 挿入 ペー                                          | ・ジレイアウト 数式 データ 校閲                                                                                                    | 表示 開発 Acrobat                                                                                                    |                                                                                                    |
| BC (1)<br>ペル リサーチ 類義語<br>ェック 辞典<br>文章校正 言語             |                                                                                                    | 示/非表示<br>いたの表示<br>示<br>た<br>トロ ブックの<br>ブックの<br>ブックの                                                                                                    | )保護と共有<br>)編集を許可<br>]歴の記録 ~                                                                                                    |
| SUM 👻 🕤                                                | × ✓ J =IF(\$F\$2="","",VLOOKUP                                                                                                    | (\$B\$2,′6年!\$D\$5:\$AS\$44,7))&´´´                                                                                                    |                                                                                                    |
| ABCDEFG                                                | H I J K L M N O P                                                                                                    | qraisi ti u i v i wi xi y iz                                                                                                    | AA AB AC AD AE A                                                                                                    |
| $\begin{array}{c c c c c c c c c c c c c c c c c c c $ | 1 郎     前の児童へ     次の児童       1 郎     前の児童へ     次の児童       1 郎     道地氏 筆録 郎正     「「」」       第 2 1     3     1       第 2 1     3     1       第 2 1     3     1       第 2 1     3     1       第 2 1     1     1       第 2 1     1     1       第 2 1     1     1       第 3 3     3     1       第 3 3     3     1       第 3 3     3     1       第 3 3     2     1 | TOP     1.3.2時間台目3     4       1.3.2時間台目3     4       1.3.2時間台目3     7       1.3.2時間台目3     7       1.3.2時間台目3     7       2     1       1     1       2     1       1     1       2     1       3     1       2     1       3     1       2     1       3     1       2     1       3     1       2     1       3     3       2     1       3     3       1     3       2     1       3     3       1     3       2     1       3     3       1     3       3     3       1     3       3     3       1     3       3     3       1     3       1     3       3     3       1     3       3     3       1     3       3     3       1     3       3     3       1     3       3     3 | TC         5年 指導導           JA         5年 指導導           第平定/         第平定/           建築         1           第三次         第三次           第三次         第三次           第三次         1           第二次         1           第二次         1 |

数式入力欄に下に示してある 各教科の式をコピーして貼り 付けます。

## 国語

=IF(\$F\$2="","",VLOOKUP(\$B\$2,'5 年'!\$D\$5:\$AS\$44,7))&""

<u>社会</u>

=IF(\$F\$2="","",VLOOKUP(\$B\$2,'5 年'!\$D\$5:\$AS\$44,12))&"" 算数

=IF(\$F\$2="","",VLOOKUP(\$B\$2,'5 年'!\$D\$5:\$AS\$44,17))&"" 理科

=IF(\$F\$2="","",VLOOKUP(\$B\$2,'5 年'!\$D\$5:\$AS\$44,22))&"" 音楽

=IF(\$F\$2="","",VLOOKUP(\$B\$2,'5 年'!\$D\$5:\$AS\$44,27))&"" 図画工作

=IF(\$F\$2="","",VLOOKUP(\$B\$2,'5 年'!\$D\$5:\$AS\$44,32))&"" 家庭

=IF(\$F\$2="","",VLOOKUP(\$B\$2,'5 年'!\$D\$5:\$AS\$44,37))&"" <u>体育</u>

=IF(\$F\$2="","",VLOOKUP(\$B\$2,'5 年'!\$D\$5:\$AS\$44,42))&""

以上となります。

お忙しいところお手数をおかけしますが、よろしくお願いします。

『データ転送』機能改善(アップデート)の手順

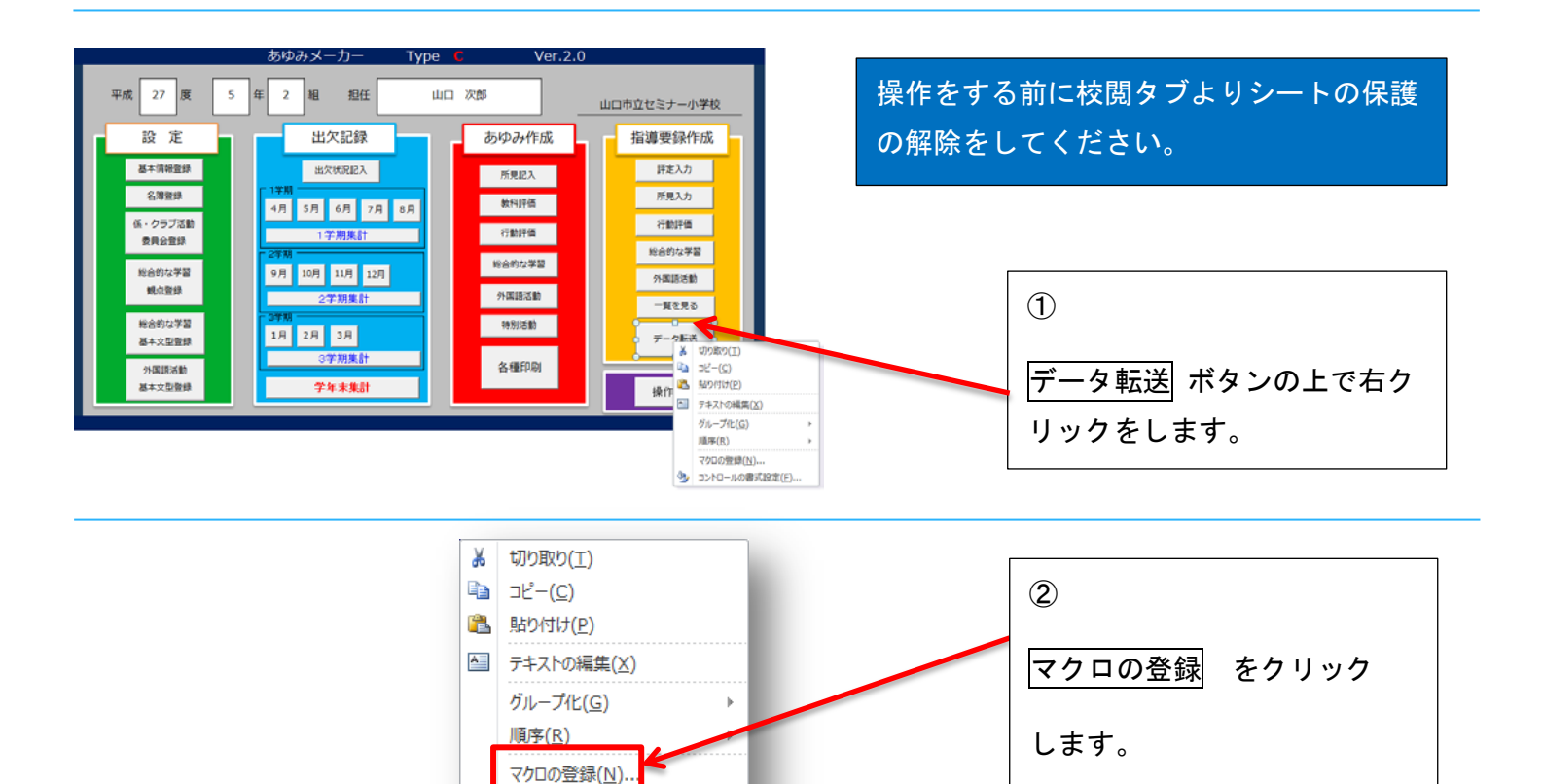

参 コントロールの書式設定(E)…

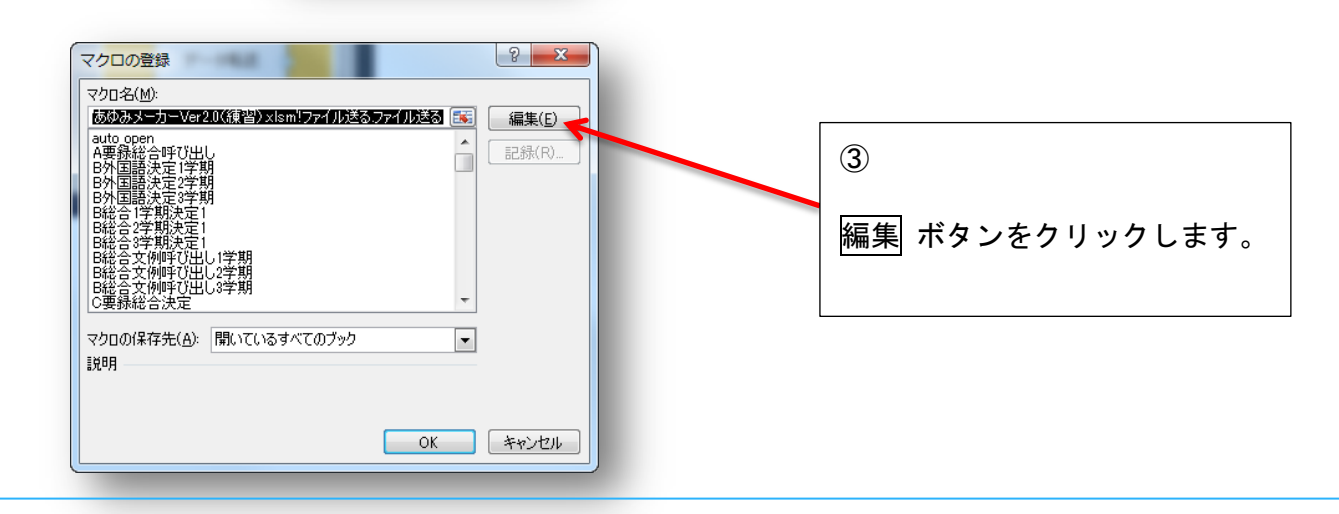

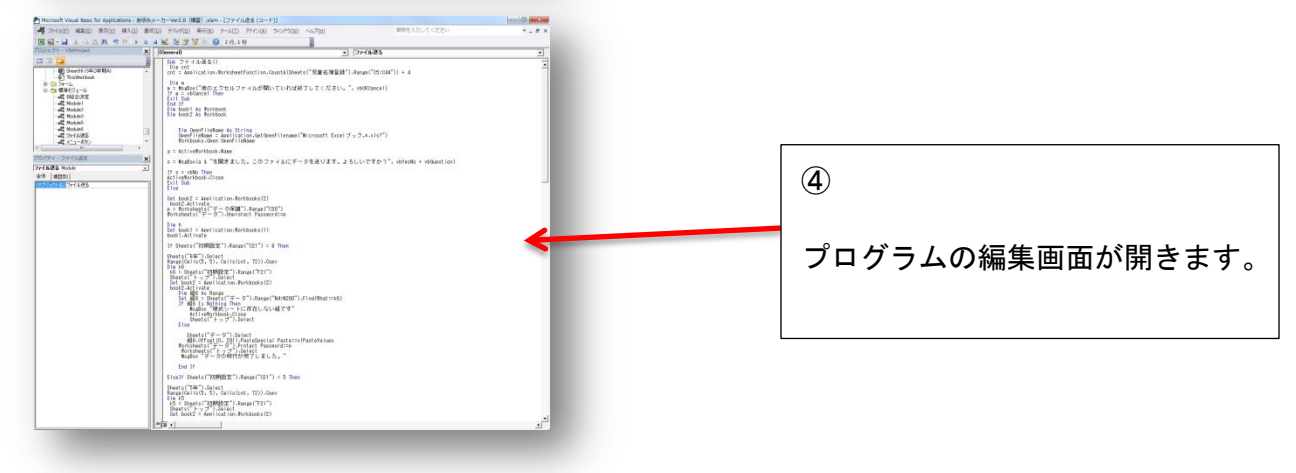

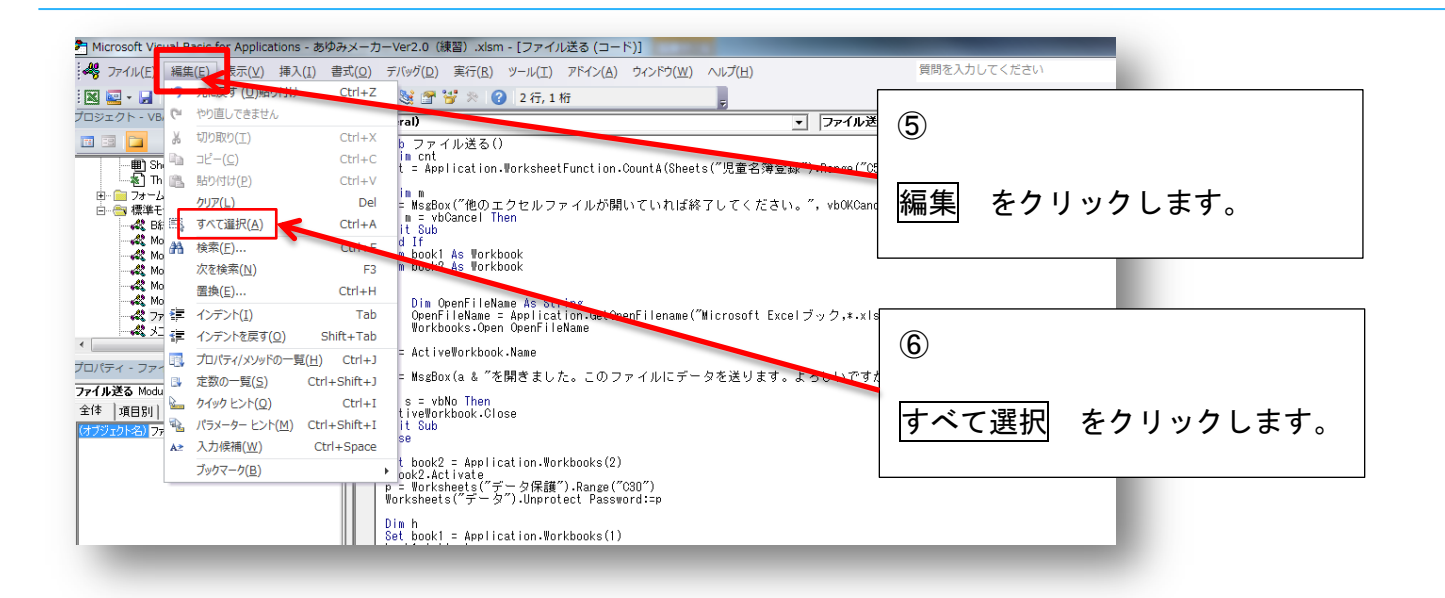

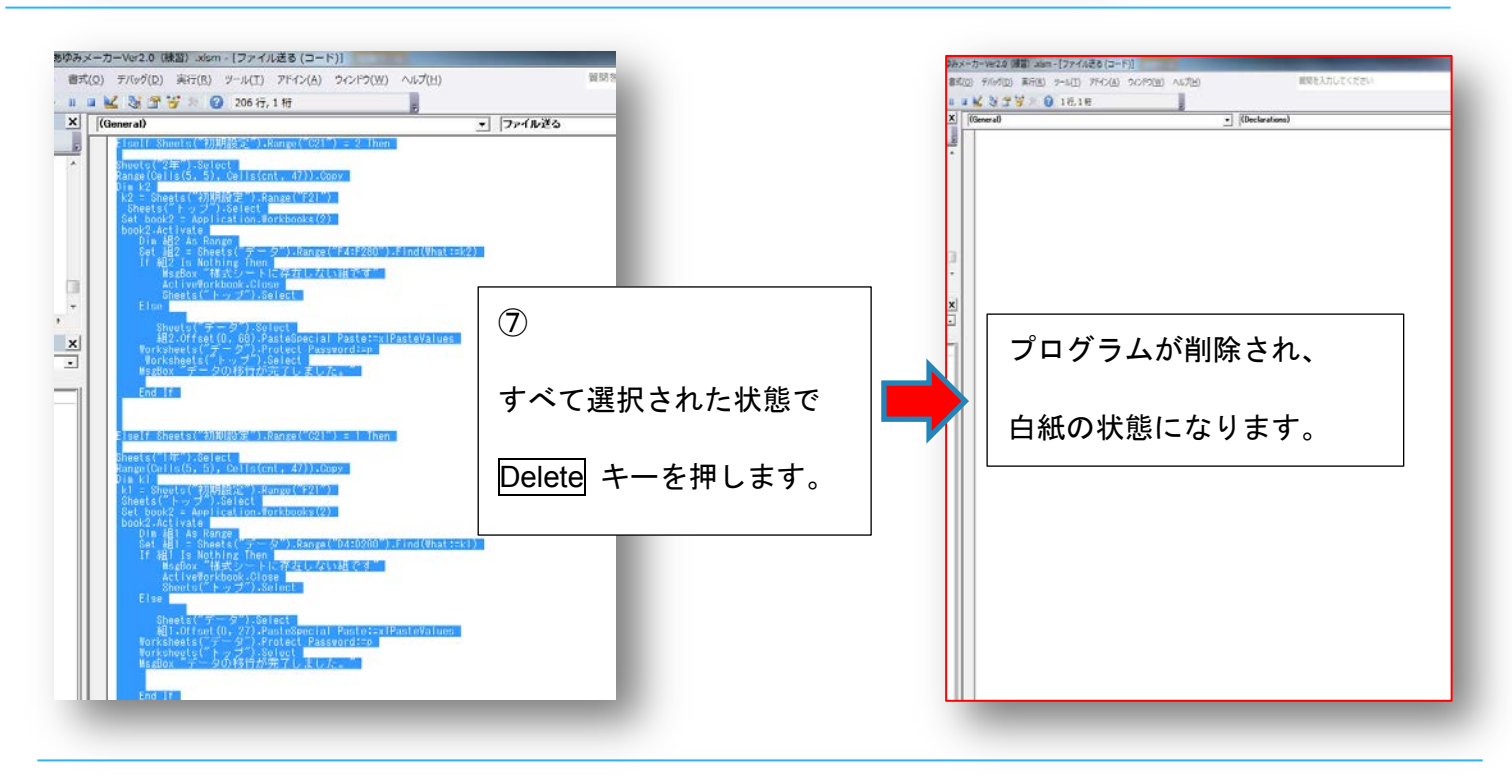

⑨ 『データ送る』機能改善プログラム を開きます。

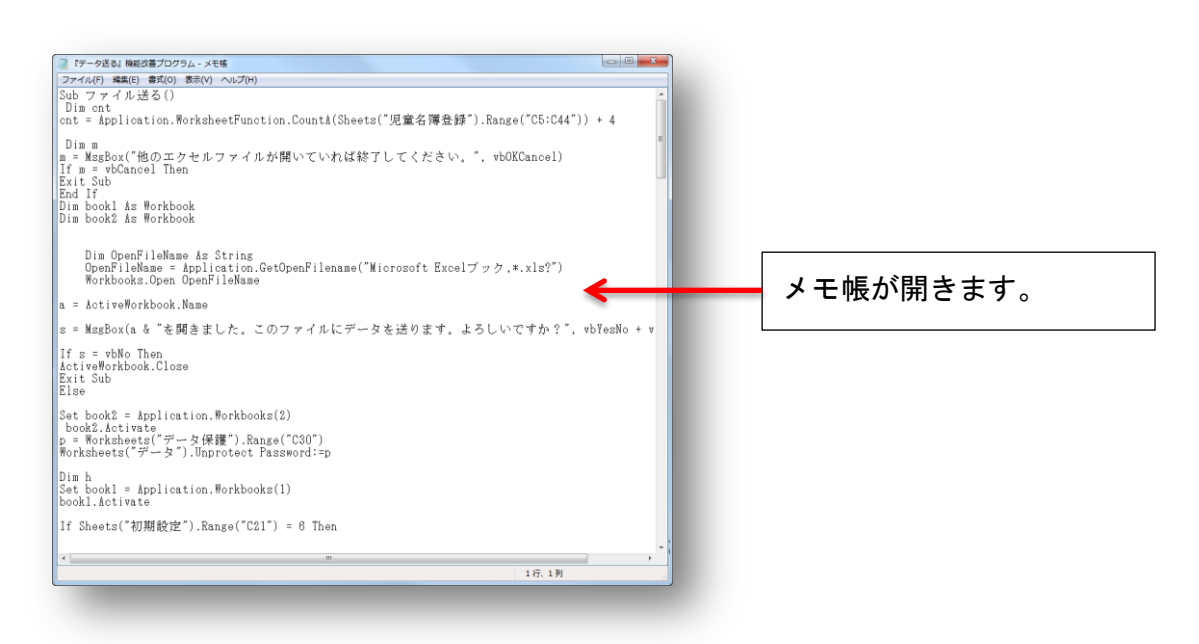

| 「アーダ达る              | し」機能改善ノロクフ                   | 4 - X七帳              |                                 |
|---------------------|------------------------------|----------------------|---------------------------------|
| ファイル(F)             | 編集(E) 書式(O) 君<br>テに戻す(II)    | 気示(V) ヘル<br>Ctrl+7   | フ(H)                            |
| Dim ent<br>ent = Ar | 切り取り(T)<br>コピー(C)            | Ctrl+X<br>Ctrl+C     | nction.Count#(Sheets("          |
| Dim m<br>m = MsgE   | 貼り付け(P)<br>削除(L)             | Ctrl+V<br>Del        | イルが開いていれば終了し                    |
| Exit Sub            | 検索(F)<br>次を検索(N)             | Ctrl+F               |                                 |
| Dim book            | 活動(R)<br>行へ移動(G)             | Ctrl+H<br>Ctrl+G     |                                 |
| Dim                 | すべて選択(A)<br>日付と時刻(D)         | gri+A<br>F5          | Ig                              |
| OpenF<br>₩orkb      | fileName = A<br>books.Open O | pplicati<br>penFileN | on.GetOpenFilename("Mic<br>lame |
| a = Activ           | /e₩orkbook.N                 | ame                  |                                 |
| s = MsgBo           | ox(a & "を開                   | きました                 | 。このファイルにデータを                    |
| If s = vk           | No Then                      |                      |                                 |

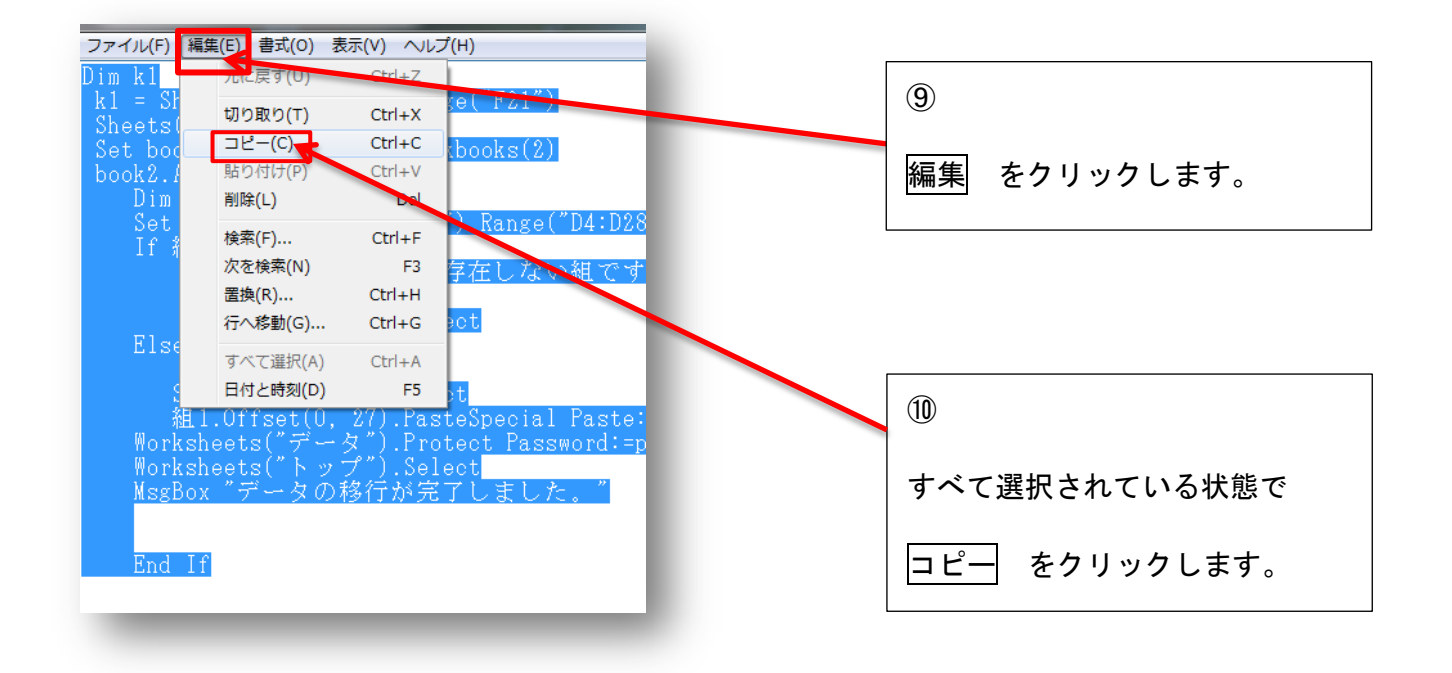

## あゆみメーカーのプログラム編集に戻ります。

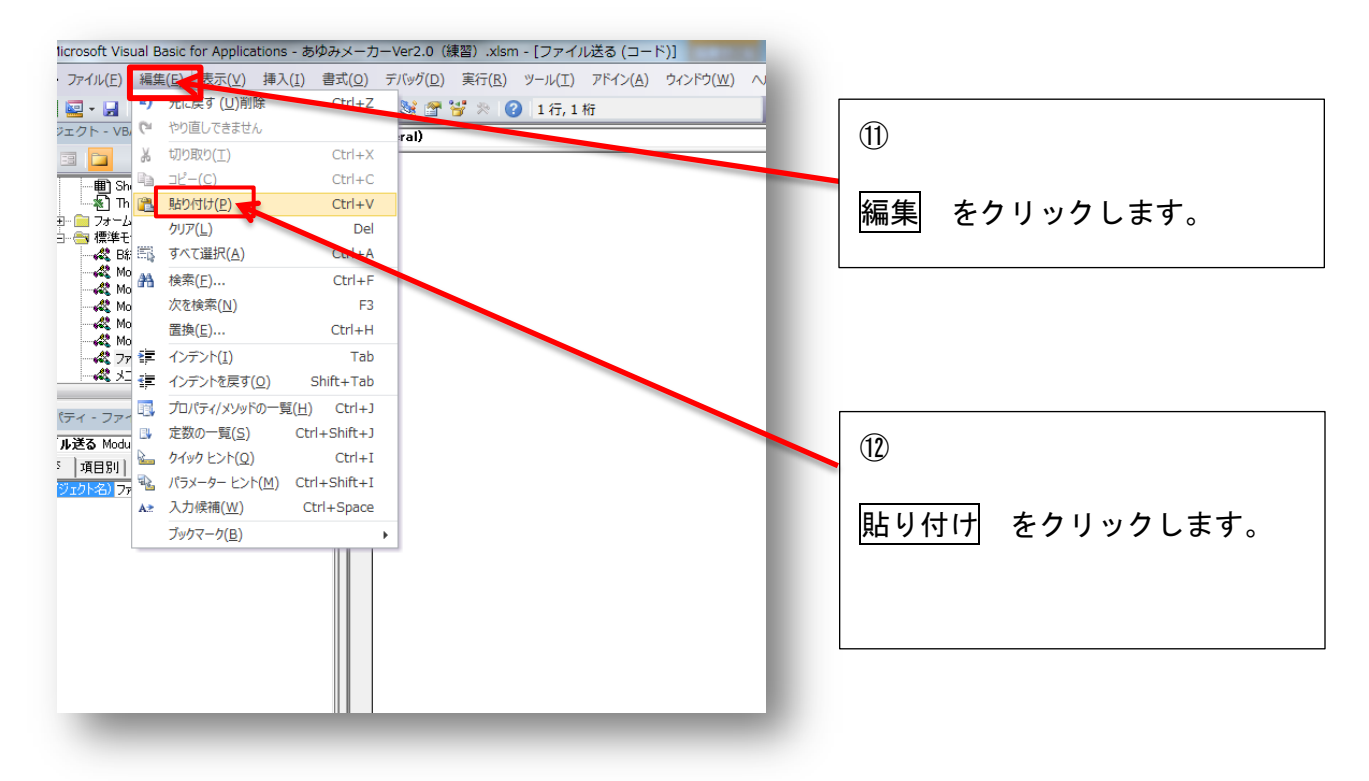

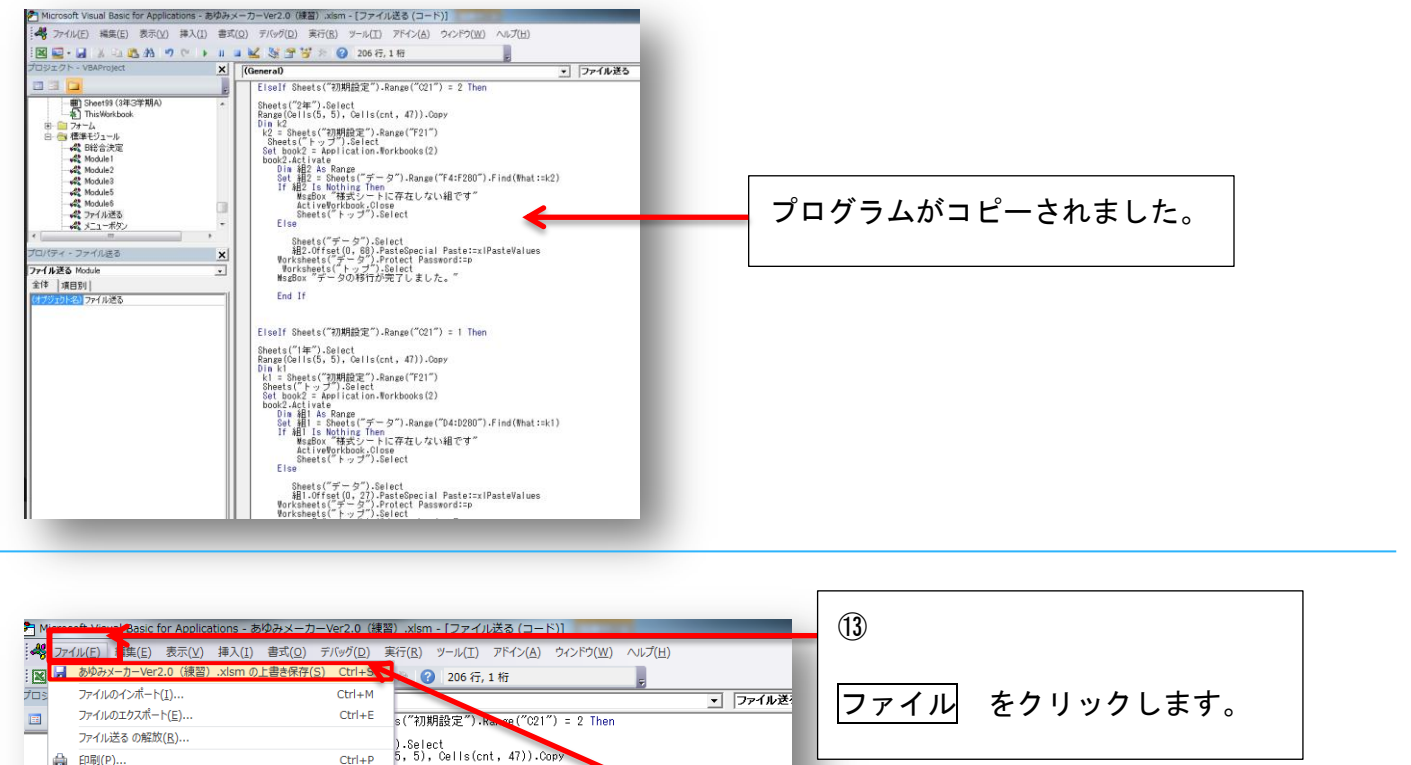

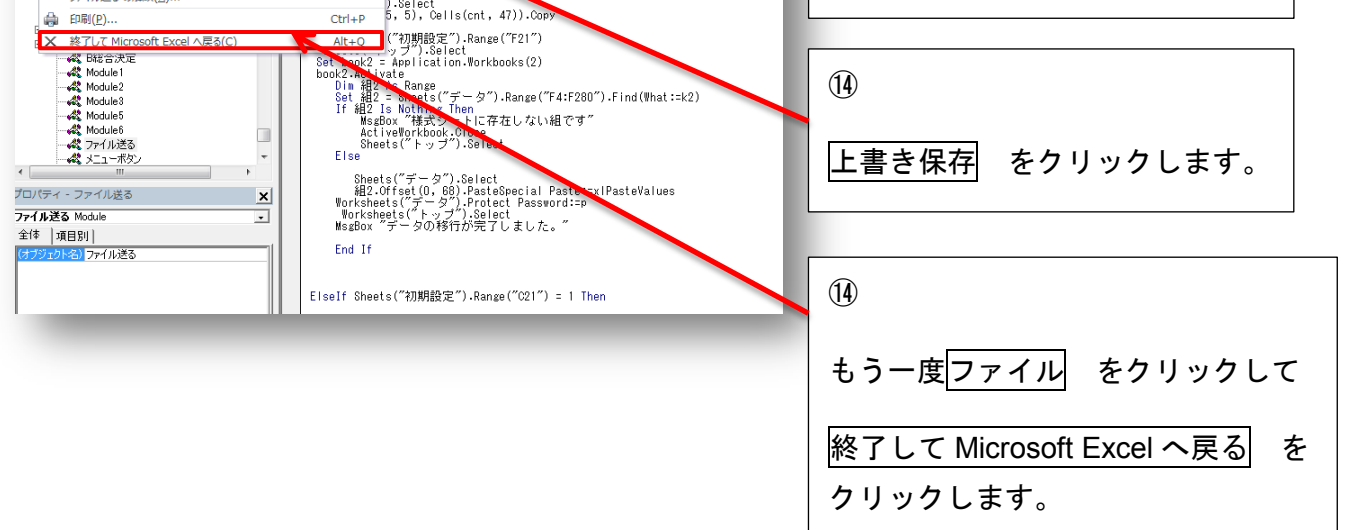

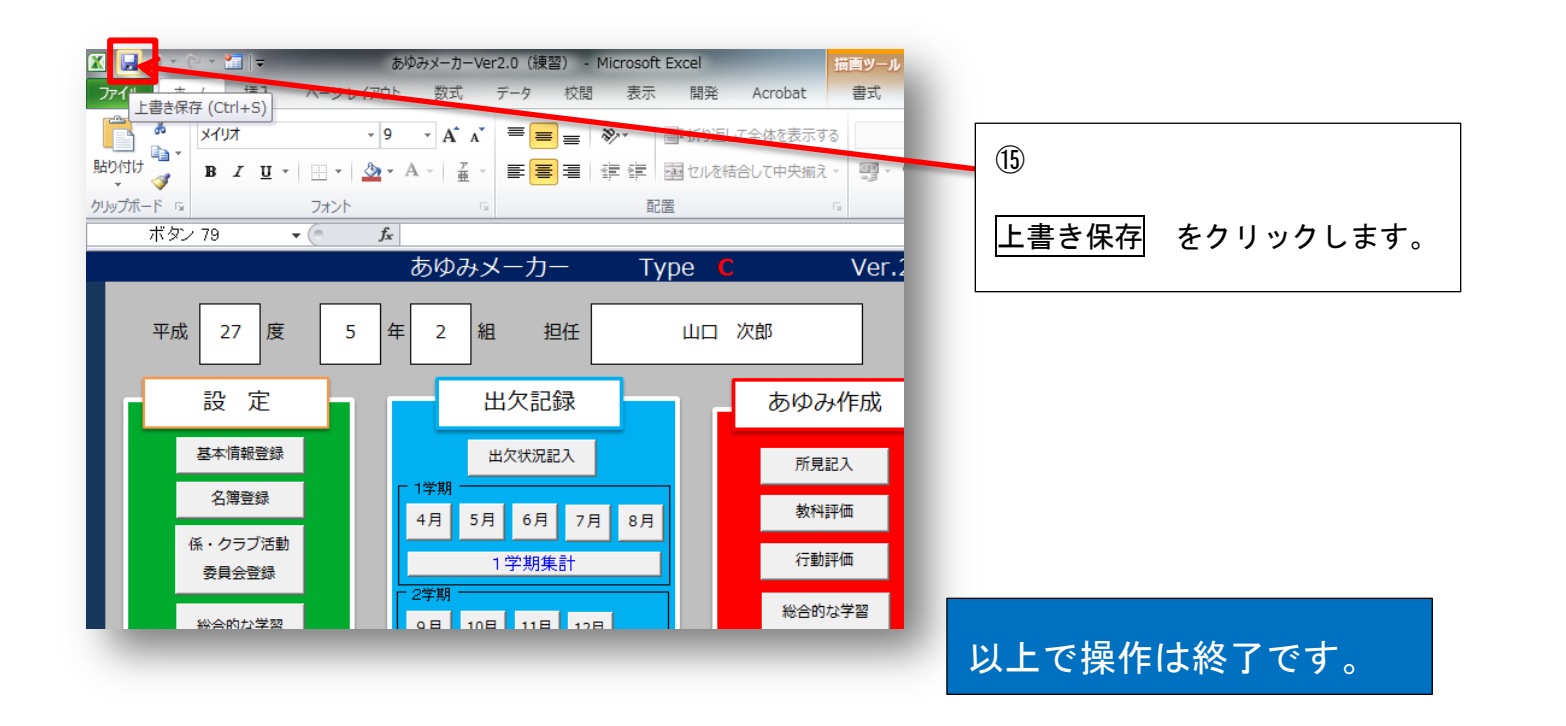